Gen 2020

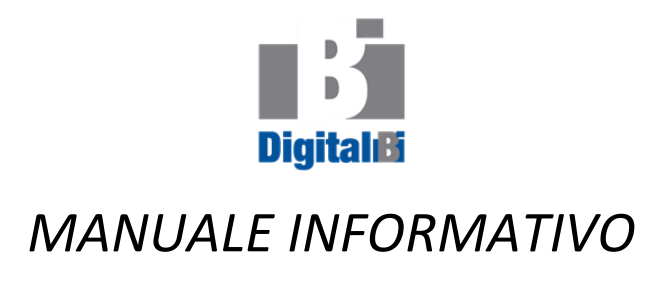

Per accedere alla sezione dedicata alla preventivazione e fatturazione di digitalbi.net occorre essere in possesso delle credenziali o essere un amministratore di sistema.

## Creare un'utenza broker (solo per amministratori):

una volta loggati, cliccare su "gestione utenti" nel menù principale; Didita Benvenuto, Domenico ona uno dei s a te dedicati Gestione Utenti apparirà la seguente schermata con la lista Gestione Preventivi degli utenti attualmente presenti Impostazioni LogOut Didita Gestione utent Benvenuto, Domenico Menù Utenti presenti: 5 uì puoi creare nuovi utenti o eliminare quelli esi Per aggiungere un er ogni utente sono possibili due azior "X" per eliminarle broker/collaboratore "L" per vedere il listato delle azioni che l'utente ha fa cliccare su "Crea un Crea un nuovo utente. username Nome Cognome Data inscrizione al RUI N. inscrizione Sezione Telefono email Privilegio Azione nuovo utente" 11/05/2007 Lidia Lidia 0 7907 33 7369 )securfin.ne ΧL elisabetta Elisabetta 28/07/2009 B00 )08 ΧL əllo ROBERTO NO 11/05/2007 96 427 E00 ))digitalbi.i <u>Χ</u> marino mimmo Domenico data rui ro rui 0659 g@ olfi 11/05/2007 1120 '893 pasquale Pasquale igitalbi.it ΧL Oppure cliccare sulla "X" per eliminarne uno

o sulla "L" per accedere alla lista delle operazioni che quel broker ha fatto

Creazione di un nuovo utente...

La seguente schermata mostra le informazioni da inserire per aggiungere un nuovo utente;

si ricorda di munirsi di un'immagine consistente nella firma di quel broker/collaboratore che la piattaforma riprodurrà sui preventivi e fatture.

|                                        | Aggiur                             | ngi utente                               |      |  |  |
|----------------------------------------|------------------------------------|------------------------------------------|------|--|--|
| Benvenuto, Domenico                    |                                    |                                          |      |  |  |
|                                        | I CAMPI CON * S                    | SONO OBBLIGATORI                         |      |  |  |
|                                        |                                    |                                          |      |  |  |
|                                        |                                    |                                          |      |  |  |
| Annulla / Ritorna alla gestione utenti |                                    |                                          | Menù |  |  |
|                                        |                                    |                                          |      |  |  |
| DAT                                    | I E CREDENZIAI                     | LI                                       |      |  |  |
| fra                                    | ncesco                             | Username*                                |      |  |  |
| fra                                    | ncesco                             | Password*(min. 8 caratteri alfanumerici) |      |  |  |
| fra                                    | ncesco                             | Nome*                                    |      |  |  |
| fra                                    | ncesco                             | Cognome*                                 |      |  |  |
| 7/7                                    | 7/2000                             | Data inscrizione al RUI (gg/mm/aaaa)     |      |  |  |
| 2000                                   | 000                                | Numero in inscrizione al RUI             |      |  |  |
| Α                                      |                                    | Sezione                                  |      |  |  |
| 044                                    | 1444444444                         | Telefono                                 |      |  |  |
| xxt                                    | @xx.xx                             | email                                    |      |  |  |
| L'u                                    | utente potrà modifican             | e la propria password nelle              |      |  |  |
|                                        | impostazio                         | oni personali.                           |      |  |  |
|                                        | LIVELLO D                          | DI PRIVILEGIO                            |      |  |  |
| 3 - L1                                 | 'utente è un collabora             | atore NON inscritto al RUI: Può,         |      |  |  |
| P                                      | erò, creare fatture o p            | preventivi firmandoli a nome di          |      |  |  |
| υ                                      | in altro utente inscritt           | to al RUI e inserito nel sistema.        |      |  |  |
| N                                      | on gli sarà consentito             | o cancellare o modificare fatture        |      |  |  |
|                                        | e preventin                        | vi una volta salvati.                    |      |  |  |
|                                        | Potrà modificare / a               | aggiornare i dati dei clienti            |      |  |  |
| 4 - 1                                  | L'utente e un Broker I             | nscritto al RUI. Puo tare fatture        |      |  |  |
| •                                      | Preventivi che saran<br>Prekor ing | no fimali da lui o da un altro           |      |  |  |
|                                        | Potrà modificare o                 | eliminare solo preventivi e              |      |  |  |
|                                        | fattur                             | re fatti da lui.                         |      |  |  |
| 5-1                                    | 'utente è Amministra               | tore: accesso completo a tutte           |      |  |  |
|                                        | le componenti de                   | ella piattaforma DigitalBi.net           |      |  |  |
|                                        |                                    |                                          |      |  |  |
| 3                                      | Livello di privile                 | egio (consigliato livello 3)             |      |  |  |
| 4                                      | Pre                                | ocedi                                    |      |  |  |

Una volta inserite le informazioni richieste, specificare con attenzione anche il livello di privilegio che garantirà al collaboratore più o meno funzioni come specificato nella figura di cui sopra; cliccare quindi su "Prosegui" per passare all'acquisizione della firma.

Si ricorda che il file firma può essere un'immagine di qualsiasi tipo, anche se scattata su carta grigia o ingiallita: la piattaforma ripulirà automaticamente l'immagine per la riproduzione sui "pdf".

Si raccomanda di fare in modo di centrare la firma nel rettangolo immaginario che circoscrive la firma come nell'esempio seguente (i rettangoli sotto non vanno riprodotti assieme alla firma, servono solo per dare l'idea del file immagine).

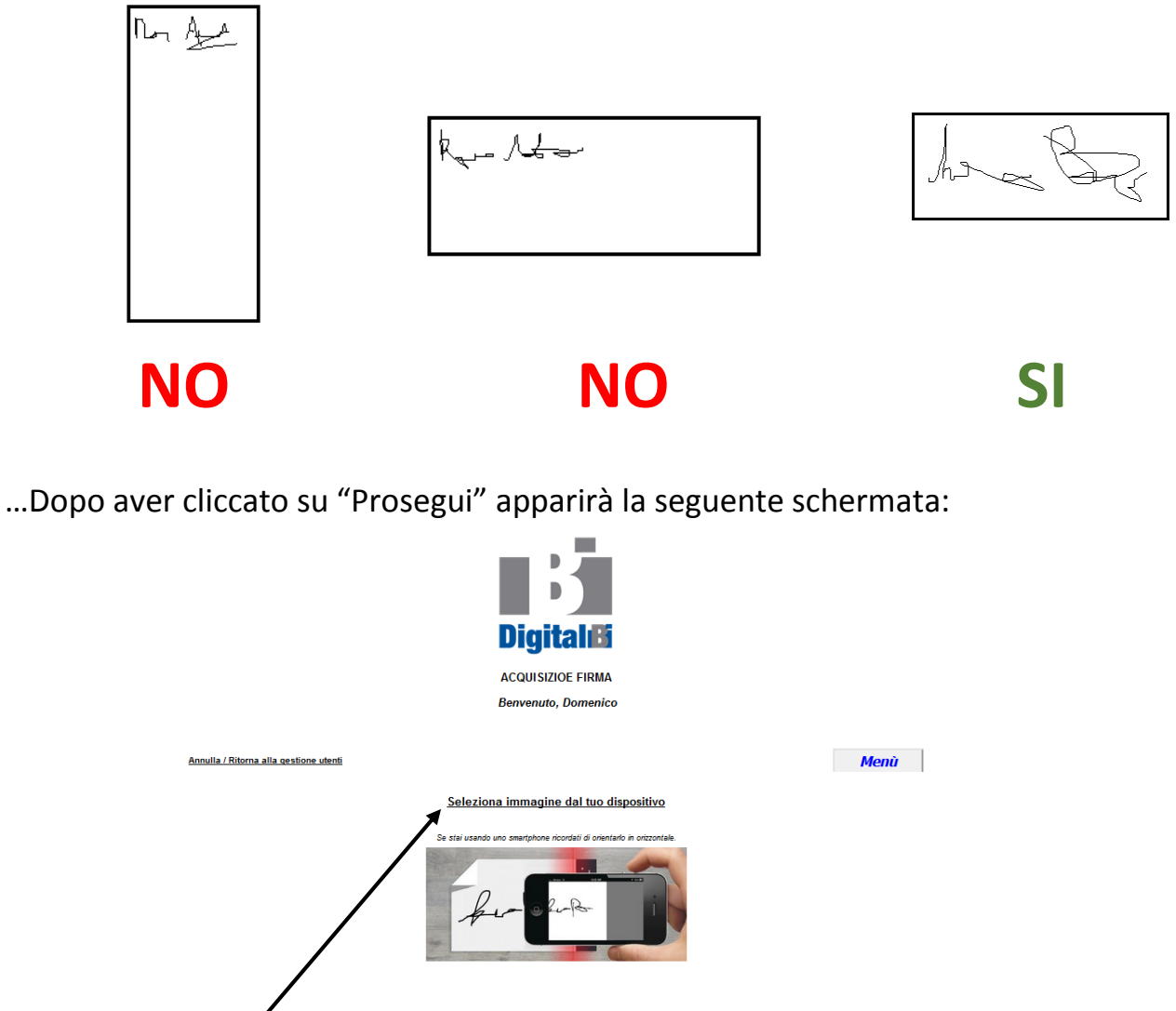

Cliccare quindi su "Seleziona immagine..." per permettere alla piattaforma di prelevare la firma.

Se si usa un PC Windows, apparirà la seguente schermata che permette di selezionare l'immagine firma...

| 👲 Caricamento file         |                   |
|----------------------------|-------------------|
| 🚱 🔍 🔳 Desktop 🔸            | • 😽 Cerca Desktop |
| Organizza 👻 Nuova cartella | ₽.• (             |
| 🚖 Preferiti                |                   |
| Desktop                    |                   |
| Risorse recenti            |                   |
| Documento di I             | Microsoft Word 97 |
| Desktop 47,0 KB            |                   |
| Raccolte Nuovo docume      | ento di Windows   |
| Documento di 1             | Windows Journal   |
| Musica Pass                |                   |
| Video L Documento Ad       | obe Acrobat       |
| Gruppo home 113 KB         |                   |
| Gate1 PIZZ                 |                   |
| Jissc Documento di l       | Microsoft Word    |
| Victual Por                |                   |

Ogni sistema operativo, comunque, ha le proprie schermate che permettono di selezionare files.

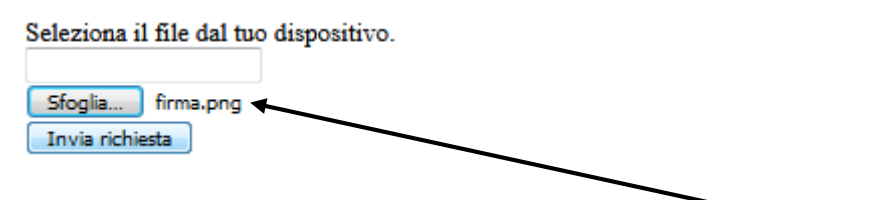

Se il file è stato aperto correttamente, comparirà il suo nome di fianco a 'Sfoglia'

Dopo la selezione del file, cliccare su "Invia richiesta"...

La piattaforma mostrerà entro qualche secondo l'immagine ripulita dello sfondo e convertita in monocromatica chiedendo la conferma dell'accettazione.

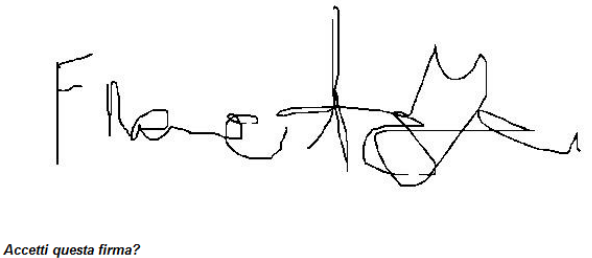

<u>SI</u> <u>NO (torma alle gestione utenti)</u>

Se si accetta la firma cliccare su "SI" oppure su "NO" per ripetere la procedura.

Una volta accettata la firma il nuovo utente sarà stato creato.

# Modifica dati utente

Ogni utente, può modificare la propria password e alcuni dati che lo riguardano (email, telefono ecc.).

Per farlo, dopo essersi loggato deve cliccare su "Impostazioni",

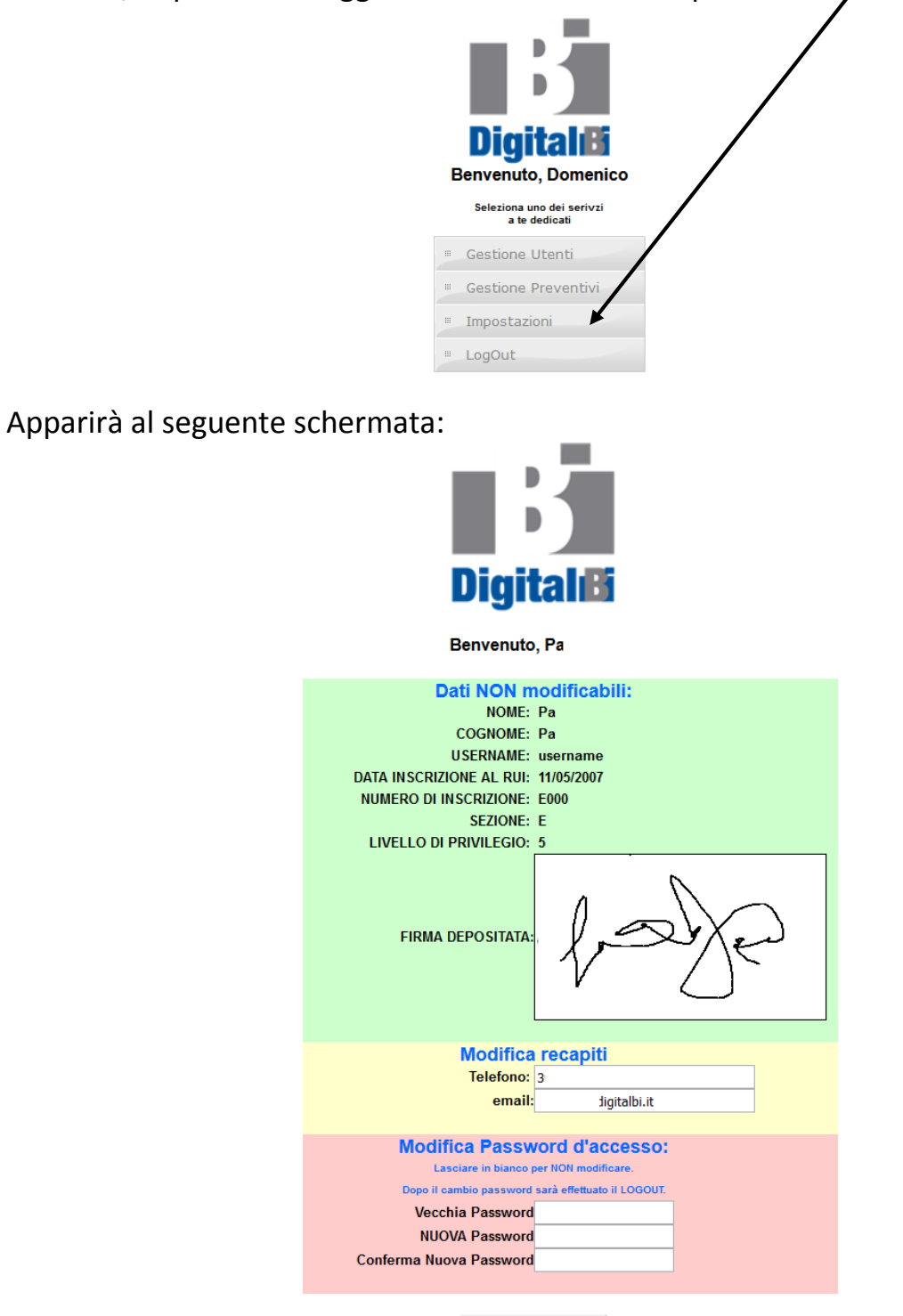

Salva ed esci

In questa schermata saranno mostrati i dati non modificabili, la firma depositata e le opzioni di modifica sopra descritte.

# **GESTIONE PREVENTIVI**

La schermata di gestione preventivi riporta i preventivi in ordine di emissione con i dati salienti dei contraenti e le opzioni possibili su ogni singolo preventivo (nell'ultima colonna di destra)

Le operazioni effettuabili sono spiegate in una legenda in testa alla lista.

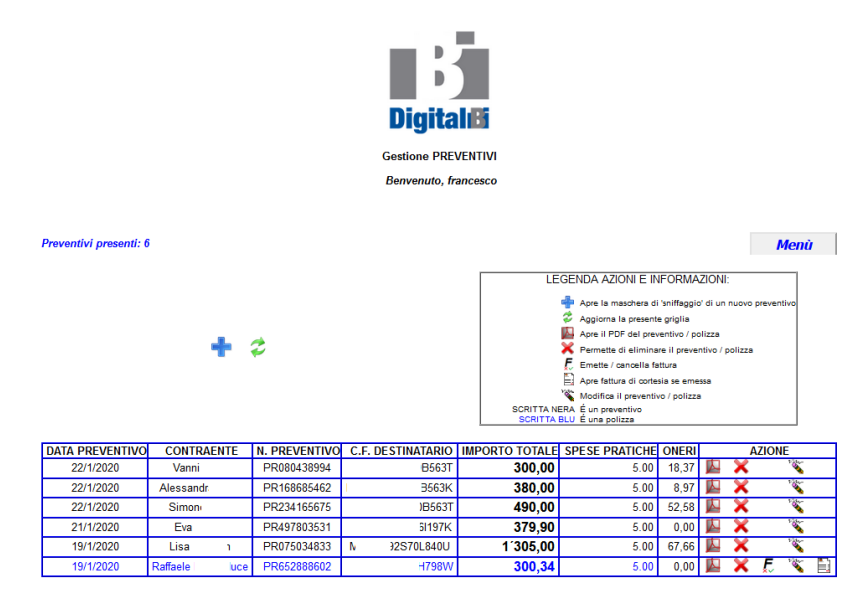

### GESTIONE PREVENTIVI – "Sniffaggio" di un nuovo preventivo

Prima di "sniffare" i dati da un preventivo, occorre aprire il pdf del preventivo e copiarne il testo.

Con i sistemi operativi Windows, specie se associati al lettore di pdf Acrobat Reader, basta aprire il preventivo, digitare le due compinazioni CTRL+A e dopo CTRL+C per selezionare tutto e copiare il testo selezionato in memoria.

Se il preventivo sarà stato selezionato avrà l'aspetto come nell'immagine seguente.

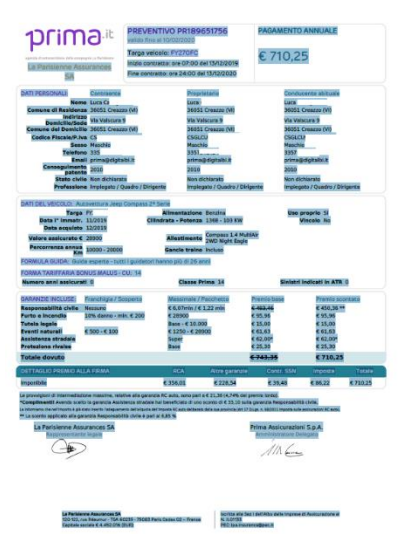

Dopo aver copiato il testo del preventivo, cliccare sul "+" nella schermata dei preventivi:

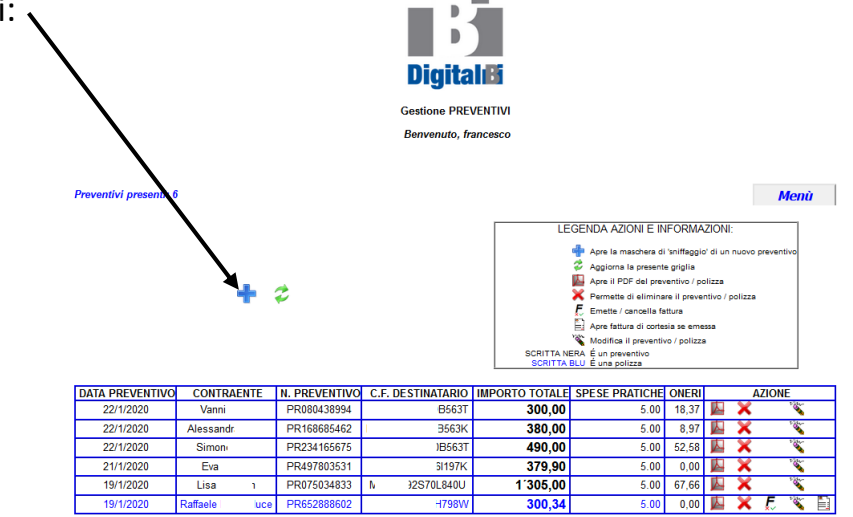

Incollare quindi il testo copiato prima nella finestra che si aprirà:

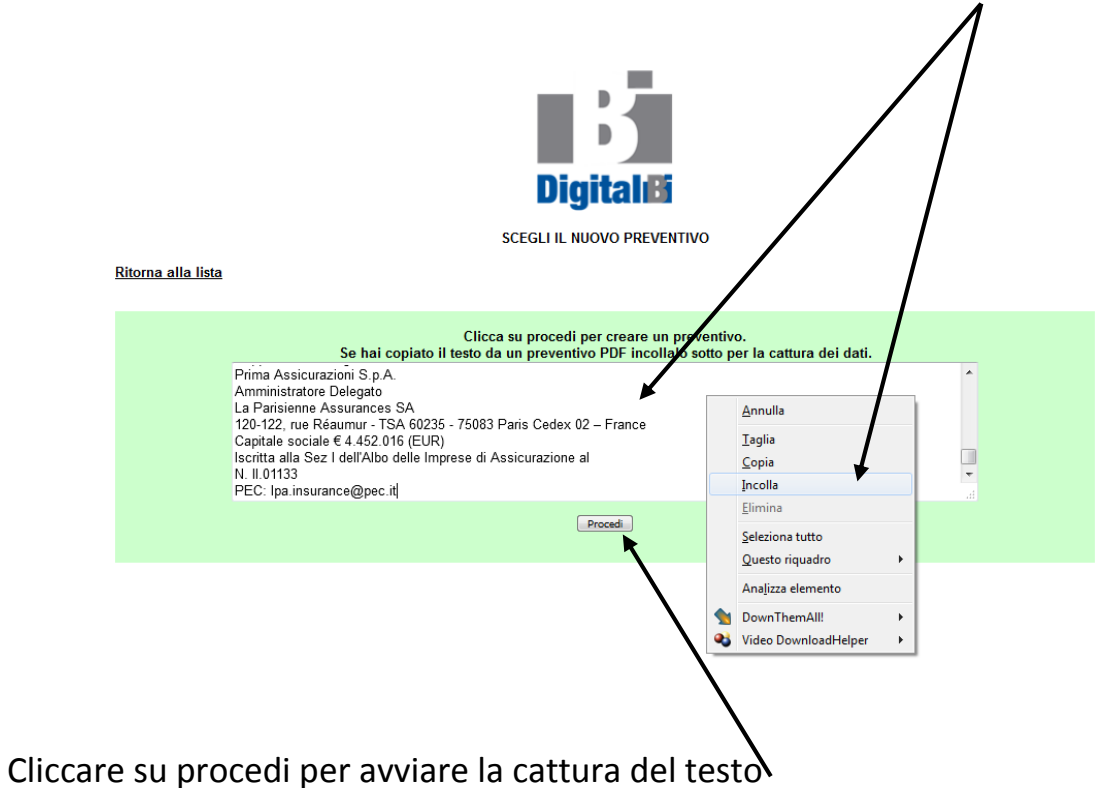

Verrà mostrata una finestra con una lunga serie di caselle di testo che conterranno il risultato dei dati sniffati; ogni casella il cui dato è stato catturato correttamente sarà bordata di verde; se il dato sarà dubbio il bordo sarà giallo ed in caso di errore sarà rosso.

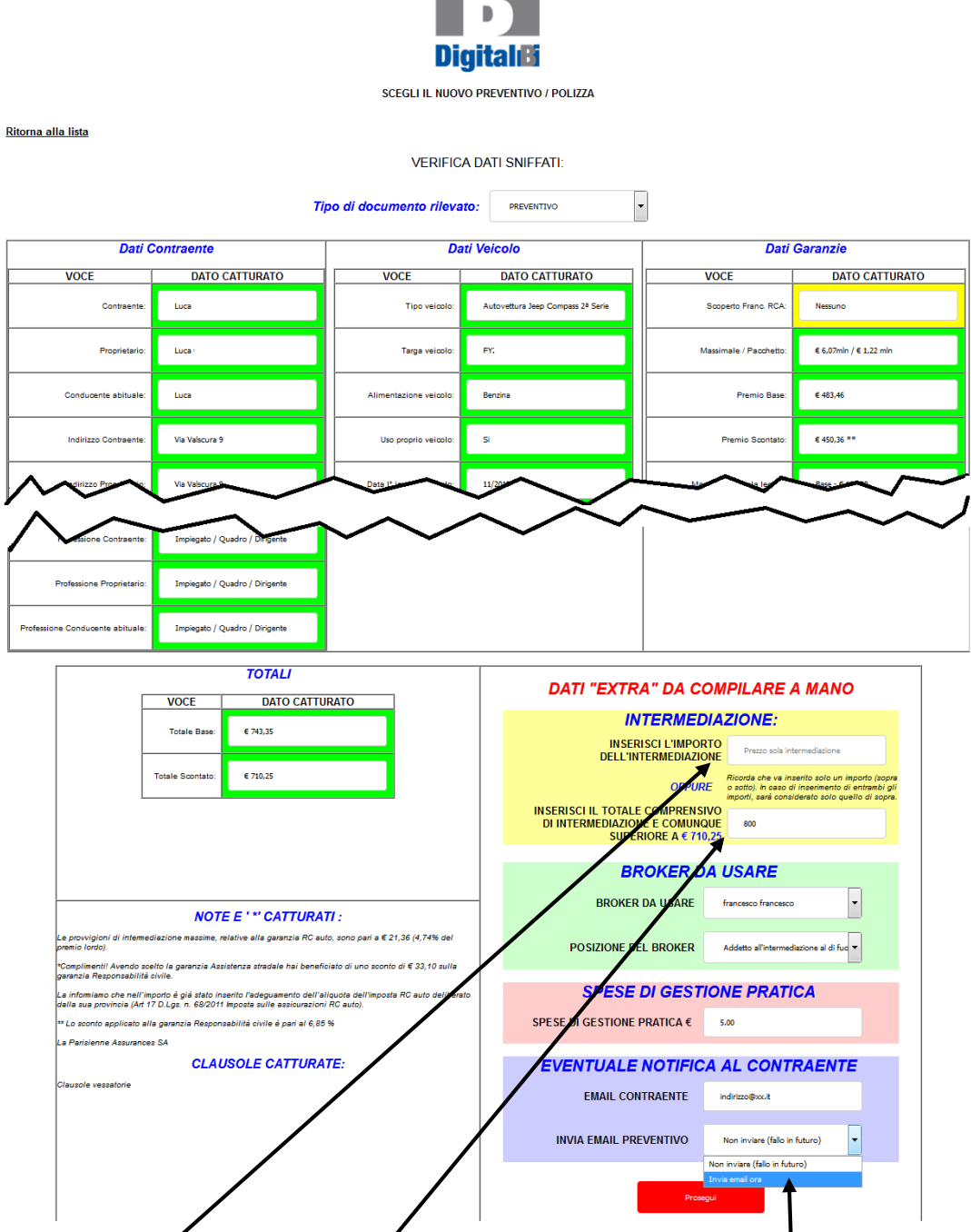

Nella parte bassa a destra c'è la sezione dedicata al brokeraggio, spese di gestione pratica ecc. Molte impostazioni sono precompilate e l'utente **dovrà solo inserire il brokeraggio o il prezzo finale** (dal quale la piattaforma ricaverà il brokeraggio).

Esiste anche la possibilità di far pervenire il preventivo al contraente sedutastante inserendo il suo indirizzo email e selezionando "invia email ora".

Cliccare su prosegui per salvare il preventivo.

#### Il preventivo appena catturato avrà l'aspetto dell'immagine cui sotto.

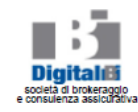

PREVENTIVO N:PR189651756 Decorrenza dalle ore 07:00 del 13/12/2019 Scadenza alle ore 24:00 del 13/12/2020

prima.»

| Di                                                                                              | ati pers     | onali                    |                       |                                             |                 |             |                   |             |                           |              |
|-------------------------------------------------------------------------------------------------|--------------|--------------------------|-----------------------|---------------------------------------------|-----------------|-------------|-------------------|-------------|---------------------------|--------------|
| Conti                                                                                           | raente       | Intestatario del veicolo |                       |                                             |                 |             |                   |             |                           |              |
| Nome: Lu                                                                                        | ca           | 3                        |                       |                                             | Nome: Luca      |             | 2                 |             |                           |              |
| Codice Fis                                                                                      | cale:        |                          | Codice Fiscale: C 11/ |                                             |                 |             |                   |             |                           |              |
| Residenza                                                                                       | : 36051 Crea | azzo (VI)                |                       | Residenza: 36051 Creazzo (VI)               |                 |             |                   |             |                           |              |
| Indirizzo: VI 051 Creazzo (VI) Indirizzo: VIa' i1 Creazzo (VI)                                  |              |                          |                       |                                             |                 |             |                   |             |                           |              |
| Sesso: Ma                                                                                       | aschio       | Anno Pat                 | ente: 2010            | 2010 Sesso: Maschio Anno Patente: 2010      |                 |             |                   |             |                           |              |
| Stato civile: Non dichiarato                                                                    |              |                          |                       | Stato civile: Non dichiarato                |                 |             |                   |             |                           |              |
| Professione: Impiegato / Quadro / Dirigente                                                     |              |                          |                       | Professione: Impiegato / Quadro / Dirigente |                 |             |                   |             |                           |              |
| Dati del veicolo                                                                                |              |                          |                       |                                             |                 |             |                   |             |                           |              |
| Autovettura Jeep Compass 2 <sup>a</sup> Serie (Compass 1.4 MultiAir 2WD Night Eagle )           |              |                          |                       |                                             |                 |             |                   |             |                           |              |
| Targa:                                                                                          | Alimenta     | zione:                   |                       | 1ª                                          | mmatricolazione | Dat         | ta acquisto:      | Uso         | o proprio:                | Vincolo:     |
|                                                                                                 | Benzina      |                          |                       | 11/                                         | /2019           | 12          | /2019             | Si          |                           | No           |
| Cilindrata - Potenza: Percorrenza annua:                                                        |              |                          |                       | Gancio Traino:                              | Valo            | re Assicura | to:               | Sinistri in | ATR:                      |              |
| 1368 - 103 KW Km 10000 - 20000                                                                  |              |                          | Incluso               | Euro                                        | 28'900.00       |             | 0                 |             |                           |              |
| Num. Anni Assicurati: Classe 1 <sup>a</sup> : FORMA TARIFFARIA BONUS MALUS - CU: FORMULA GUIDA: |              |                          |                       |                                             |                 |             |                   |             |                           |              |
| 0                                                                                               |              | 14                       | 14                    |                                             |                 |             | Colds accents and | i i seciel  | The Alice exceeds include | <b>18</b> mm |

| Garanzia                                                                                                    | Franchigia / Scoperto                                                                                         | Massimale / Pacchetto                                                                                            | Premio base                                                                      | Premio scontato                                                              |
|----------------------------------------------------------------------------------------------------|----------------------------------------------------------------------------------------------------|----------------------------------------------------------------------------------------------------|----------------------------------------------------------------------------------|------------------------------------------------------------------------------|
| Responsabilità civile                                                                                                  | Nessuno                                                                                                    | € 6,07min / € 1,22 min                                                                                           | € 483,46                                                                         | € 450,36 **                                                                  |
| Furto e Incendio                                                                                                    | 10% danno - min. € 200                                                                                        | € 28900                                                                                                    | € 95,96                                                                          | € 95,96                                                                      |
| Tutela legale                                                                                                    |                                                                                                    | Base - € 10.000                                                                                                  | € 15,00                                                                          | € 15,00                                                                      |
| Eventi naturali                                                                                                    | € 500 - € 100                                                                                                 | € 1250 - € 28900                                                                                                 | € 61,63                                                                          | € 61,63                                                                      |
| Assistenza stradale                                                                                                    |                                                                                                    | Super                                                                                                    | € 62,00"                                                                         | € 62,00"                                                                     |
| Protezione rivalse                                                                                                    |                                                                                                    | Base                                                                                                    | € 25,30                                                                          | € 25,30                                                                      |
|                                                                                                    |                                                                                                    | Totale garanzie:                                                                                                 |                                                                                  | 710,25€                                                                      |
|                                                                                                    | Intermediazione assicurativa:                                                                                 |                                                                                                    |                                                                                  |                                                                              |
| Spese di gestione pratica:                                                                                             |                                                                                                    |                                                                                                    |                                                                                  | 5,00€                                                                        |
|                                                                                                    |                                                                                                    | Totale dovuto:                                                                                                   |                                                                                  | 805,00€                                                                      |
| DIRITTO DI RIPENSAMENTO:<br>L CONTRAENTE, ENTRO 14 GIOR<br>CONTRATTO RICEVENDO IN RES<br>DIRITTO, DEVE RESTITUIRE ENTR | NI DALLA CONCLUSIONE DEL CONTRATT<br>TITUZIONE IL PREMIO PAGATO E NON G<br>IO IL SUDDETTO TERMINE I DOCUMENTI | O, A CONDIZIONE CHE IN QUESTO PERIO<br>COUTO, AL NETTO DELL'IMPOSTA E DEL<br>DI ASSICURAZIONE E LA COMUNICAZIONE | DO NON SIA AVVENUTO ALCU<br>CONTRIBUTO AL SSN. IL CON<br>DI RIPENSAMENTO TRAMITE | N SINISTRO, PUÒ RECEDERE DA<br>TRAENTE, PER ESERCITARE TALL<br>RACCOMANDATA. |

L'INTERMEDIARIO esco francesco Flanstation

Per presa visione

Le firme del Broker selezionato saranno riprodotte automaticamente e il nominativo del contraente sarà riportato in blù l'addove questi dovrà firmare inclusi gli allegati.

## **GESTIONE PREVENTIVI** – *Modifica / conversione in polizza*

Di ogni preventivo, possono essere modificati tutti i dati catturati. Per farlo, cliccare sul simbolo della "matita" nella lista principale dei preventivi.

Una volta cliccato sulla matita, sarà mostrato il preventivo tramite la schermata che segue:

| Digital®                                                                                                    |                |                |                                   |                      |                    |  |  |
|----------------------------------------------------------------------------------------------------|----------------|----------------|-----------------------------------|----------------------|--------------------|--|--|
| MODIFICA PREVENTIVO / POLIZZA                                                                                  |                |                |                                   |                      |                    |  |  |
| Ritorna alla lista                                                                                             |                |                |                                   |                      |                    |  |  |
| ATTENZIONEI SE I TOTALI DEI SINGOLI PREMI VENGONO MODIFICATI,<br>OCCORRERA' CALCOLARE A MANO IL TOTALE FINALE: |                |                |                                   |                      |                    |  |  |
| Tipo di documento rilevato:                                                                                    |                |                |                                   |                      |                    |  |  |
| Dati Contraente Dati Ve                                                                                        |                |                | Dati                              | Dati Garanzie        |                    |  |  |
| VOCE                                                                                                    | DATO CATTURATO | VOCE           | DATO CATTURATO                    | VOCE                 | DATO CATTURATO     |  |  |
| Contraente:                                                                                                    | Luca           | Tipo veicolo:  | Autovettura Jeep Compass 2ª Serie | Precedente polizza.: | Precedente polizza |  |  |
| Proprietario:                                                                                                  | Luca           | Targa veicolo: |                                   | Scoperto Franc. RCA: | Nessuno            |  |  |
|                                                                                                    |                |                |                                   |                      |                    |  |  |
|                                                                                                    |                |                |                                   |                      |                    |  |  |
|                                                                                                    |                |                |                                   |                      |                    |  |  |

In questa schermata, non solo è possibile alterare i campi catturati ma anche convertire il preventivo in polizza e viceversa agendo sulla selezione in cima a tutti i campi

Per salvare le modifiche cliccare poi su "Prosegui" in fondo alla pagina.

# **FATTURA DI CORTESIA**

Fino a quando un preventivo non viene convertito in polizza, non sarà possibile emettere la relativa fattura di cortesia.

Per le polizze, infatti, sarà presente un'azione contrassegnata con un icona a forma di lettera "F": <

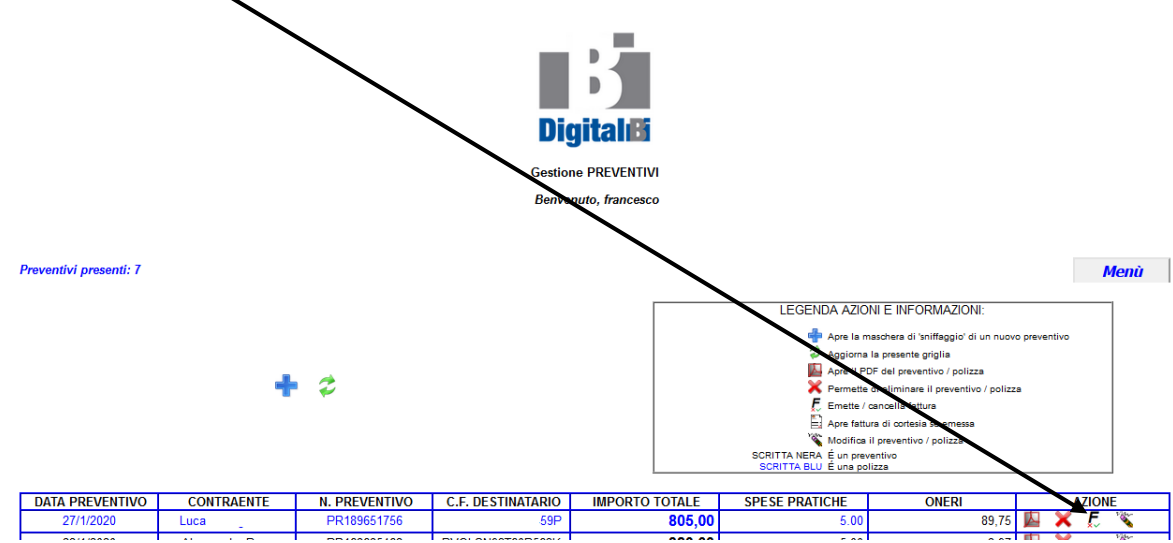

Se cliccata, sarà creato il pdf della fattura di cortesia, visionabile tramite l'icona che comparirà di fianco a tutte quelle polizze per le quali è stata emessa fattura:

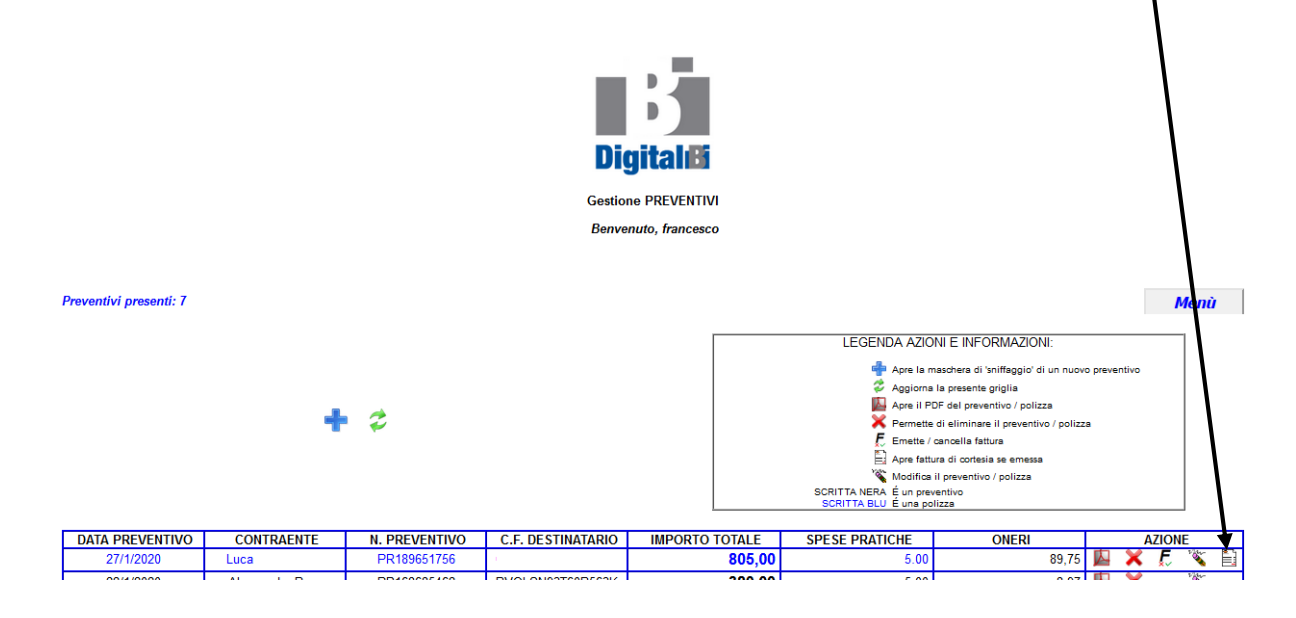